## Report Name: Draft and Closed IEP Report

**Purpose:** The purpose of this report is to review IEP status, either Draft or Closed. This report includes Student Name; Grade; Date of Birth; Resident County; Resident School; Service County; Service School.

- 1. Choose the **Reports** button from any screen in the Maryland Online IEP.
- 2. From the list of available reports, click on Draft and Closed IEP Report.
- 3. The Draft and Closed IEP Report can be filtered by Resident County/School, Service County/School and/or Grade.

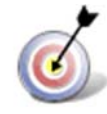

Tip: The search will only yield results for resident and service schools to which the user is assigned.

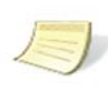

**Note:** If the service county and school, as well as, the Resident County and school criteria are selected, the reporting tool will yield a smaller, more specific set of results. Selecting the resident county will produce a report of students within the selected county regardless of Service County. Selecting the service county will produce a report of students within the selected county regardless of Resident County.

| esidence County              |                                                             |                   |   |  |
|------------------------------|-------------------------------------------------------------|-------------------|---|--|
| Training County              |                                                             |                   | * |  |
| esidence School              |                                                             |                   |   |  |
| Public  Private              |                                                             |                   |   |  |
| ublic Schools                |                                                             |                   |   |  |
| Training Elementary          |                                                             |                   |   |  |
| ervice County                |                                                             |                   |   |  |
|                              |                                                             |                   | * |  |
| irade                        |                                                             |                   |   |  |
| ~                            |                                                             |                   |   |  |
| Data Elements to be included |                                                             |                   |   |  |
| Case Manager                 | Resident County                                             | Service School    |   |  |
| Exit Date                    | <ul> <li>Resident School</li> <li>Service County</li> </ul> | Students - Exited |   |  |
| Condo                        | Countre County                                              | Connents - Active |   |  |

- 2. Once criteria and Data Elements have been selected, click the Run Report button.
- 3. The results can be viewed on screen, printed or downloaded to a CSV file.

| Draft | and | Closed | IEPs |
|-------|-----|--------|------|
|       |     |        |      |

| Resident County: Train<br>Resident School: Train<br>Service County: Any<br>Service School: Any<br>Grade: Any<br>Data Elements to be in | ing County<br>ing Elementary<br>ncluded: Case Mar | ager,Exit Date,E | xit Reason, Grade, F | Resident County,R | esident School,3   | Service County,Si        | ervice School,Stu  | dents - Exited,Stu       | idents - Active |     |           |      |             |           |                     |
|----------------------------------------------------------------------------------------------------|---------------------------------------------------|------------------|----------------------|-------------------|--------------------|--------------------------|--------------------|--------------------------|-----------------|-----|-----------|------|-------------|-----------|---------------------|
| STUDENT                                                                                                    | GRADE                                             | DOB              | SASID                | LOCAL ID          | RESIDENT           | RESIDENT                 | SERVICE            | SERVICE                  | IEP DATE        | IEP | EXIT DATE | EXIT | ELIGIBILITY | ADDENDUM? | CASE                |
| Jim Addalot                                                                                                    | Grade 10                                          | 3/24/1993        |                      |                   | Training<br>County | Training<br>Elementary   | Training<br>County | Training<br>High         | 8/11/2014       | 10  |           |      | IEP         | Yes       | Special<br>Educator |
| Sam Am                                                                                                    | Grade 7                                           | 1/1/2007         | 000333000            | 3456789012        | Training<br>County | Training<br>Elementary   | Training<br>County | Training<br>Middle       | 7/5/2016        | 12  |           |      | IEP         | Yes       | IAM SAM             |
| Polly Anna                                                                                                    | Preschool,<br>Ages3-5                             | 11/7/2008        | 1234567890           |                   | Carol<br>Anne      | Carol Anne<br>Elementary | Carol Anne         | Carol Anne<br>Elementary | 11/7/2011       | 7   |           |      | 1EP         | No        | Jerry Smith         |
| Bobby B                                                                                                    | Preschool,<br>Ages3-5                             | 12/6/2012        | 4245679891           |                   | Training<br>County | Training<br>Elementary   | Training<br>County | Training<br>Elementary   | 11/4/2016       | 12  |           |      | IEP         | No        | Mr. Smith           |